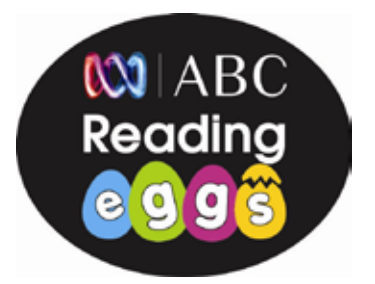

Dear parent,

Your child's school has registered with ABC Reading Eggs, the online program designed to motivate and excite your child about reading. This means your child can now use ABC Reading Eggs at home — your child will be able to practice what they have learned in class, and you will be able to view your child's progress.

To view your child's progress at home, follow the simple steps below. Upon completing registration, your trial account will automatically become active and link to your child's school account.

| NE         | W to ABC Reading Eggs                                                                           | OR) | EXISTING members of ABC Reading Eggs                                                                                  |
|------------|-------------------------------------------------------------------------------------------------|-----|----------------------------------------------------------------------------------------------------|
| $\bigcirc$ | Go to www.readingeggs.com and click on the                                                      |     | Go to www.readingeggs.com                                                                                             |
|            | Fill out the form and register as a parent (these                                               | 2   | Sign in with <b>your</b> login name and password. If you have foraotten your sign in details, simply visit:           |
| G          | are your details – make up your own login and                                                   |     | http://readingeggs.com/password_resets/new                                                                            |
| 3          | passwora).<br>Follow the prompts to activate your account.                                      | 3   | Click on the <b>Add a Child</b> button. This is<br>required as it is the only way to link the school<br>subscription. |
|            | When prompted to Add a Child, choose option 2                                                   | 2.  | Then choose <b>option 2</b> .                                                                                         |
| S          | Now enter these details and click on find child<br>from login and password.<br>Login: Password: | 5   | Now enter these details and click on find child<br>from login and password.<br>Login: Password:                       |
| 6          | Follow the prompts to link your child to their school.                                          | 6   | Follow the prompts to link your child to their school.                                                                |
|            |                                                                                                 |     |                                                                                                    |

If you have any questions or require assistance, please contact our Reading Eggs team at **support@readingeggs.com** or call us on toll free 1 877 661 4898.

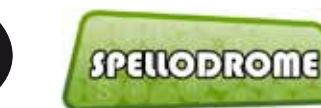

www.spellodrome.com.au

🗱 | ABC

Reading

www.readingeggs.com.au

0

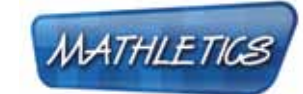

www.mathletics.com.au

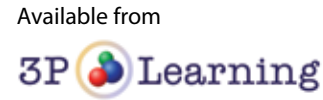